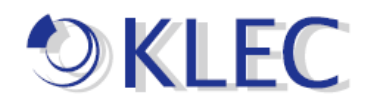

## オフライン-ライセンス認証方法手順書

- 1. まず、V6 のライセンス認証 ID をポータブル メディアに保存します。
- 2. 次に、ライセンスを供与するマシン上でライセンス ユーティリティを開きます。

|              | 構成(C)                                   |
|--------------|-----------------------------------------|
|              | ランタイムサービスを開始<br>ランタイムサービスを停止<br>再初期化(R) |
|              | イベントログをリセット(R)                          |
|              | 設定(E)<br>OPC UA 構成(O)                   |
|              | Quick Client(Q)                         |
|              | License Utility(L)                      |
| <b>S</b> 4 8 | ヘルプ(H)<br>サポート情報(U)                     |
| s 🛛 🕹        | 終了(X)                                   |
|              |                                         |

| 홪 <b>品</b>                                                  | ライセンス認証/Flex ID           | サポート終了日                 | <i>⊼</i> <del>7</del> −97 |  |
|-------------------------------------------------------------|---------------------------|-------------------------|---------------------------|--|
| <u>その他のライセンス情報:</u><br>タイ <b>ク:</b> 該当なし<br><b>説明:</b> 該当なし |                           |                         | 転送(D                      |  |
| ] 可能な場合はライセンス操作                                             | 昨をオンラインで実行(このコンピュータ上でインター | ネットアクセスが必要)( <u>Q</u> ) |                           |  |
|                                                             |                           |                         |                           |  |

「ライセンス認証(A)」を押下してください。

| 😰 KEPServerEX License Utility - ライセンスの認証 | ×   |
|------------------------------------------|-----|
|                                          |     |
| ライセンス認証方法                                |     |
| ●「コ以上のソフトウェアライセンス認証 ID を所持(5)            |     |
| ○ ハードウェアキーライセンスファイルを所持(出)                |     |
|                                          |     |
|                                          |     |
|                                          |     |
|                                          |     |
|                                          |     |
|                                          |     |
|                                          |     |
|                                          |     |
| ホーム( <u>H</u> ) 戻る 次へ 閉じる( <u>O</u> )    | ヘルプ |

## 「次へ」を押下してください。

| 🕸 KEPServerEX License Utility - ソフトウェアライセンス認証の管理                                                                                         |                                                                                                    | ×  |                     |
|----------------------------------------------------------------------------------------------------|----------------------------------------------------------------------------------------------------|----|---------------------|
| ーベンダーか6入手した 36 文字のライセンス認証 IDを 1 つずつ改行して入ス                                                                                                | b(E):                                                                                                    |    |                     |
| インストール場所の詳細<br>サーバーのマシン名または識別子(M):<br>サーバーの場所 (オブション)(L):<br>サーバーの説明 (オブション)(D):                                                         | DESKTOP-24VOV45                                                                                                    |    | PC 名は自動的に認<br>識されます |
| 要求をアップロードして応答を生成<br>ファイルに保存(5)<br>発品のライセンスを認証するための応答ファイルを受信するには、このフ<br>ァイルをペンダーのライセンス Web サイトに送信する必要があります。<br>クリックするとペンダーのサポート情報が表示されます。 | ライセンス認証応答ファイルをインボート<br>ファイルをインボート(0<br>ライセンス認証応答ファイルをインボートするには「ファイルのインボート<br>」をクリックします。この応答ファイルは、このマシンで製品のライセンスを<br>認証するためにペンダーのライセンス Web サイトから取得されたもので<br>す。 |    |                     |
| <b>ホー</b> Δ( <u>H</u> )                                                                                                    | <b>戻る</b> 次へ 閉じる(C) へ                                                                                                    | ルプ |                     |

- 3. V6 のライセンス認証 ID をライセンス ユーティリティにコピー アンド ペース トします。複数のライセンスを一度に認証する場合は、1 行に 1 つのライセン ス認証 ID を入力します。最大で 100 件のライセンス認証を一度に実行でき ます。
- 「ファイルに保存(S)…」をクリックしてライセンス認証要求ファイル ("activation\_request.txt")をポータブル メディアに保存します。

| (ジケーから人手した 36 又子切ジイゼンス認証 ID を 1 づ9 つめ111<br>b31f956a-fdaf-4687-94fd-9f744cc007da | ☆ 警告:1つのマシンで同じ製品の複数のライセンスを認<br>証することはできません。<br>これを試みるとライセンスが失われます。<br>>                                                |
|----------------------------------------------------------------------------------|----------------------------------------------------------------------------------------------------|
| (ンストール場所の詳細                                                                      |                                                                                                    |
| サーバーのマシン名または識別子(M):                                                              | DESKTOP-24VOV45                                                                                                    |
| サーバーの場所 (オプション)(L):                                                              |                                                                                                    |
| サーバーの説明 (オプション)(D):                                                              |                                                                                                    |
| 要求をアップロードして応答を生成<br>ファイルに保存(S)                                                   | ライセンス認証応答ファイルをインボート<br>ファイルをインボート(I)                                                                                   |
| 製品のライセンスを認証するための応答ファイルを受信するには、このフ<br>▶イルをベンダーのライセンス Web サイトに送信する必要があります。         | ライセンス認証応答ファイルをインボートするには「ファイルのインボート<br>」をクリックします。この応答ファイルは、このマシンで製品のライセンスを<br>認証するためにベンダーのライセンス Web サイトから取得されたもので<br>す。 |
| 7リックするとベンダーのサポート情報が表示されます <u>。</u>                                               |                                                                                                    |

| の管理                                                                                                    | ×                                                                                    |                                                            |                      |
|----------------------------------------------------------------------------------------------------|--------------------------------------------------------------------------------------|------------------------------------------------------------|----------------------|
| 🤓 名前を付けて保存                                                                                                    |                                                                                      |                                                            | ×                    |
| ← → ~ ↑ 圖 > PC > ドキュメント                                                                                                    | ~ ⊽                                                                                  | ドキュメントの検索                                                  | Q                    |
| 整理 ▼ 新しいフォルダー                                                                                                    |                                                                                      |                                                            | . • ?                |
| <ul> <li>◆ # クイック アクセス</li> <li>◆ デスクトップ #</li> <li>◆ デンクトップ #</li> <li>◆ ゲッンロード #</li> <li>○ Fキュンソト #</li> <li>○ Office のカスタム デンブレート</li> <li>○ Office のカスタム デンブレート</li> <li>○ VDR W ドラィブ 1</li> <li>○ VDR W ドラィブ 1</li> <li>○ VDR W ドラィブ 1</li> <li>○ State</li> <li>○ 見録音</li> <li>&gt; ▲ OneDrive</li> <li>● PC</li> <li>&gt; ③ 30 オブジェクト</li> <li></li> </ul> | 更新日時<br>2018/07/05 15:01<br>2018/08/07 13:56<br>2018/07/05 11:31<br>2018/07/17 16:31 | 催頻<br>ファイル フォルダー<br>ファイル フォルダー<br>ファイル フォルダー<br>ファイル フォルダー | <del>9</del> 1χ<br>→ |
| ファイル名(N): activation_request<br>ファイルの権限(T): TXT ファイル (*.txt)                                                                                                    |                                                                                      |                                                            | ~                    |
| ▲ フォルダーの非表示                                                                                                    |                                                                                      | 保存(S)                                                      | キャンセル                |

("activation\_request.txt")を生成されて、保存場所を選択して保存してください。

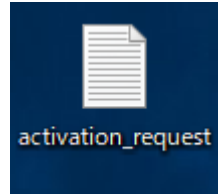

生成された("activation\_request.txt")ファイルです。

- 5. My Kepware にログインし、ライセンス認証要求ファイルをアップロードして製品 のライセンス認証を行います。
  - My Kepware を作ってください。(URL は下記、下記の URL をクリックしてください)

https://my.kepware.com/s/login/

| 둼 🕫 韋 Log in - My Kepware CL X + 🗸                                              |                                                                                     |           | -    |   | ×      |
|---------------------------------------------------------------------------------|-------------------------------------------------------------------------------------|-----------|------|---|--------|
| ← → Ů ŵ A https://my.kepware.com/mykepware/Login.aspx                           |                                                                                     | 5∕≡       | h    | È |        |
| 🜲 Kepware Partner Port 🜲 Log in - My Kepware 🙆 Kepware PC Server闘 📾 ホームページ設定完了通 | 🕙 株式会社闢東エルエン: 🔩 Google 翻訳 🧧 goo国語辞書 ▶ Thingwon                                      | x analyti | cs - |   | $\sim$ |
|                                                                                 | ✓ Partners ✓ Support ✓ About ✓ My Kepware                                           | Contact   | Us   | ۹ | ^      |
| My Kepware Customer Self-Service Portal                                         |                                                                                     |           |      |   | 1      |
| Already have a My Kepware Account?                                              | Don't have a My Kepware Account yet?                                                |           |      |   |        |
| Email Address:                                                                  | Sign up to:<br>• Activate or transfer a license                                     |           |      |   |        |
| Password:                                                                       | • KEPServerEX®                                                                      |           |      |   |        |
| Log in                                                                          | • LinkMaster                                                                        |           |      |   |        |
| Need a My Kepware Account? Sign up here                                         | <ul> <li>RedundancyMaster<sup>®</sup></li> <li>ClientAce<sup>®</sup></li> </ul>     |           |      |   |        |
| Forgot Your Password?                                                           | <ul> <li>ThingWorx<sup>®</sup> Industrial Connectivity</li> </ul>                   |           |      |   |        |
| Information Request Form                                                        | Determine upgrade eligibility                                                       |           |      |   |        |
|                                                                                 | <ul> <li>Submit a support ticket or check the status<br/>of an open case</li> </ul> |           |      |   | 1      |
|                                                                                 | Download software                                                                   |           |      |   |        |
|                                                                                 |                                                                                     |           |      |   |        |
|                                                                                 |                                                                                     |           |      |   |        |

My Kepware を作られたら、ログインしてください。

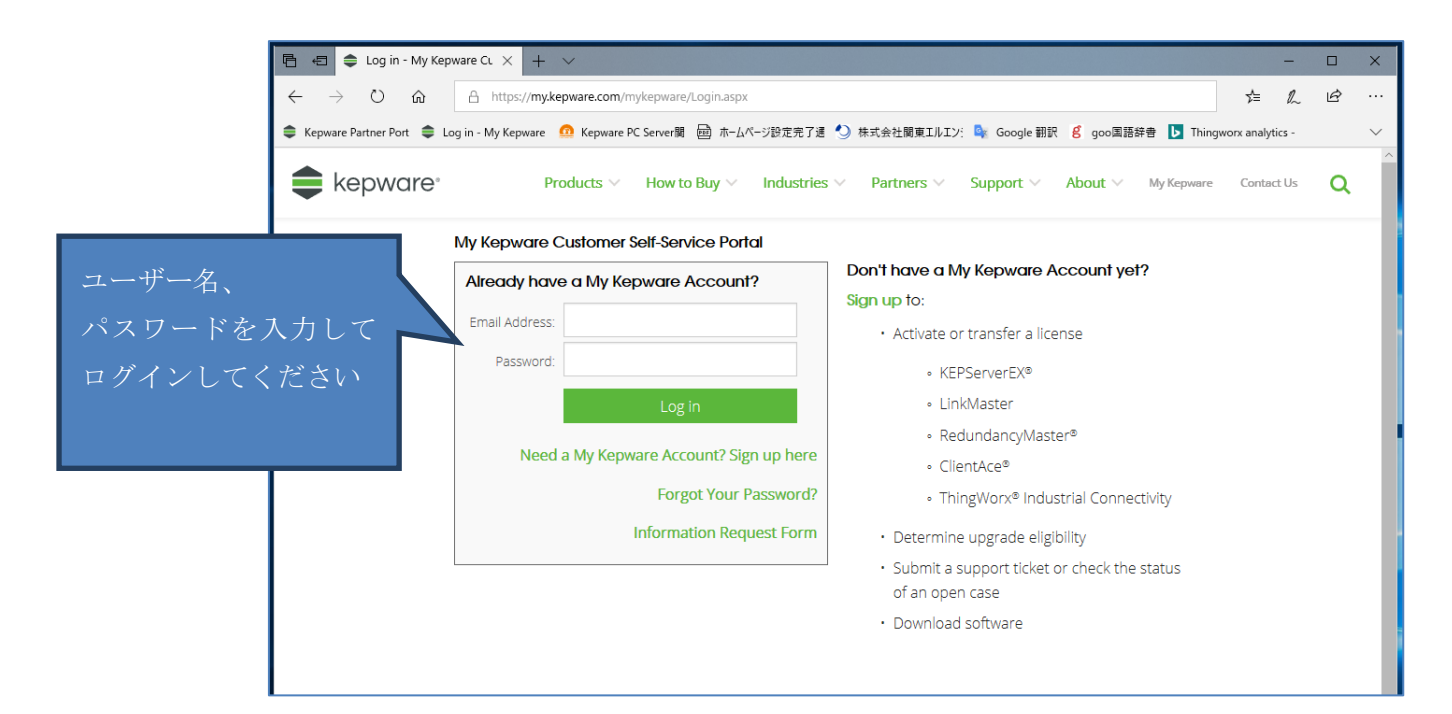

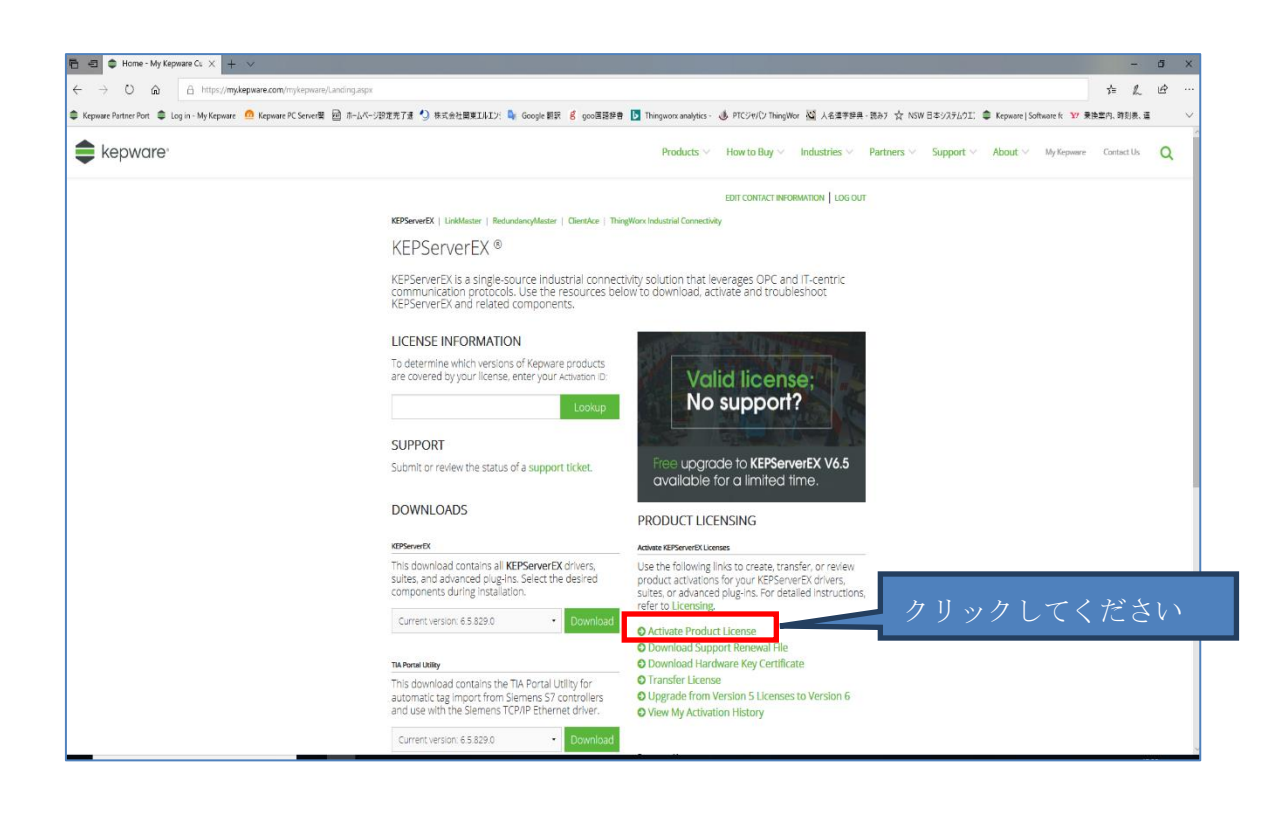

 下記の画面が表示され、参照をクリックして("activation\_request.txt") ファイルを選択してください。

| 🔁 岩 🖨 Kepware Registration & 🗙 🕂 🗸                            |                                                                                                    | -         | a x      |
|---------------------------------------------------------------|----------------------------------------------------------------------------------------------------|-----------|----------|
| ← → O @ A https://my.kepware.com/my/kepware/ActivateLicense.a | spi -                                                                                                    | ¢⊨ L.     | <u>e</u> |
| Cepware Partner Port                                          | 変元了通 🕙 株式会社授業IPAIン: 🗣 Google 翻訳 🧃 goo開語辞音 🚺 Thingworx analytics - 🍓 PTCジャパン ThingWor 🦉 人名波宁提典 - 扱み ☆ NSW 日本ジステムクII, 🌻 Kepware   Software k 🗤 発気室が | 4、時刻表、道   | $\sim$   |
| kepware-                                                      | $\label{eq:products} Products \lor  How to Buy \lor  Industries \lor  Partners \lor  Support \lor  About \lor  My for powere  C$                  | ontact Us | ۹        |
|                                                               | MY REPWARE HOME   SUBMIT A SUPPORT TICKET   LOG OUT                                                                                               |           |          |
|                                                               | Activate Your Product(s)                                                                                                    |           | - 1      |
|                                                               | Activation Request File<br>The activation request file is generated by your Kepware License Utility.                                              |           |          |
|                                                               | * Activation Request File:                                                                                                    |           |          |
|                                                               | Upload Activation Request File                                                                                                    |           |          |
|                                                               |                                                                                                    |           |          |
|                                                               |                                                                                                    |           |          |
|                                                               |                                                                                                    |           |          |
|                                                               |                                                                                                    |           |          |
|                                                               |                                                                                                    |           |          |
| Partner Portal Pri                                            | acy ptc.com                                                                                                    |           |          |
| © 2018 PTC (nc. Al Rights Reserved.                           | t ⊂ ⊂ ⊂ ⊂ ⊂ ⊗ ptc                                                                                                    |           |          |
|                                                               |                                                                                                    |           |          |

| → ○ ☆ A https://mykepware.com/mykepware/ActivateLice                                                                                                    | nseaspx                                                                                                   | Thissurger production and the           | Nation Transform 201 1 of the second                    | 1924 Junior Breadour                                                                                                    | 11' 🚔 Konserve I S                                                                   | folkeren fr. 💥 🗮      | 1± /      | L G |   |
|----------------------------------------------------------------------------------------------------|----------------------------------------------------------------------------------------------------|-----------------------------------------|---------------------------------------------------------|----------------------------------------------------------------------------------------------------|--------------------------------------------------------------------------------------|-----------------------|-----------|-----|---|
| kepware's and a set of a set of a set o | _Nanging and a serverimmentally: we consider mart β docometant Π                                          | Products V Hov                          | v to Buy V Industries V                                 | Partners V Support                                                                                                    | About V                                                                              | My Kepware            | Contact U | s ( | λ |
|                                                                                                    |                                                                                                    | MY KEPWARE HOME   SL<br>BEC             | IBMIT A SUPPORT TICKET   LOG OUT                        |                                                                                                    |                                                                                      | ×                     |           |     |   |
|                                                                                                    | Activate Your Product(s)                                                                                  | ← → · ↑ 🗟 > PC                          | > ドキュメント >                                              | ~ õ                                                                                                    | ドキュメントの検索                                                                            | ,p                    |           |     |   |
|                                                                                                    | Activation Request File                                                                                   | 整理 マ 新しいフォルダー                           |                                                         |                                                                                                    |                                                                                      | • 🔳 🕜                 |           |     |   |
|                                                                                                    | The activation request file is generated by your Kepware * Activation Request File: #報. Upload Activation |                                         | Expurse<br>Expurse<br>EXYENCE<br>Office 070.79.0.97.70/ | 更新日時<br>2018/07/05 15501<br>2018/07/05 1550<br>2018/07/05 1131<br>2018/07/05 1131<br>2018/07/17 1631<br>2018/06/18 15502<br>2018/06/20 15538 | 登録<br>ファイル フホルダー<br>ファイネ フォルダー<br>ファイネ フォルダー<br>ファイル フォルダー<br>MD8 ファイル<br>テキストドキュメント | 9-1X<br>64 K3<br>4 K3 |           |     |   |
|                                                                                                    |                                                                                                    | e9015<br>国来-Data Expre<br>画像 マ<br>72代ル4 | 5(N): activation_request                                | v                                                                                                    | すべてのファイル<br>聞く(O)                                                                    | ~<br>キャンセル            |           |     |   |
| Partner Portal                                                                                                    | Privacy ptc.com                                                                                           |                                         | 0.000                                                   | <b>a a</b>                                                                                                    |                                                                                      |                       |           |     |   |
| © 2018 PTC Inc. Al Rights Reserve                                                                                                    | d                                                                                                    |                                         |                                                         | 😵 pt                                                                                                    | С                                                                                    |                       |           |     |   |

「activation\_request.txt」ファイルを開いて、

リックしてください。

| E C Kepware Registration & × + v                                                    |                                                                                                    |                | - 6  | 9 | × |
|-------------------------------------------------------------------------------------|----------------------------------------------------------------------------------------------------|----------------|------|---|---|
| ← → O ଈ A https://my.kepware.com/mykepware/ActivateLicense.as                       | px                                                                                                    | 5'≡            | r. e | ê |   |
| 年 Kepware Partner Port 章 Log in - My Kepware <u> </u> Kepware PC Server<br>前 ホームページ | モデア語 😏 株式会社開業工化工ジ: 💺 Google 翻訳 🧉 goo画語訳音 🚺 Thingwork analytics - 👶 PTCジヤパン ThingWor 🎬 人名漢平明県 - 読み7 ☆ NSW 日本システムウエ、 🖨 Kepware   Software K 😿 東江 | <b>地震内、時</b> 到 | 表 蓬  |   | ~ |
| 🜲 kepware <sup>,</sup>                                                              | $\label{eq:products} Products ~~ How to Buy ~~ Industries ~~ Partners ~~ Support ~~ About ~~ MyRepower$                                        | Contact        | Us   | ۹ |   |
|                                                                                     | MY KEPWIARE HOME   SUBMIT A SUPPORT TICKET   LOG OUT                                                                                           |                |      |   |   |
|                                                                                     | Activate Your Product(s)                                                                                                    |                |      |   | I |
|                                                                                     | Activation Request File The activation request file is generated by your Kepware License Utility. * Activation Request File                    |                |      |   |   |
|                                                                                     | Upload Activation Request File                                                                                                    |                |      |   |   |
|                                                                                     |                                                                                                    |                |      |   | l |
|                                                                                     |                                                                                                    |                |      |   |   |
|                                                                                     |                                                                                                    |                |      |   | l |
|                                                                                     |                                                                                                    |                |      |   |   |
| Partner Portal Priv                                                                 | wey plc.com                                                                                                    |                |      |   |   |
| 6 2018 PTC Ho, All Rights Reserved                                                  | 🎯 ptc                                                                                                    |                |      |   |   |

## 下記、顧客情報の入力を要求されます。(顧客情報を入力してください)

| 🖷 🖷 🖨 Kepware Registration & 🗙 + 🗸                                                  |                                                                                                    |               | - 8  | ×      |
|-------------------------------------------------------------------------------------|----------------------------------------------------------------------------------------------------|---------------|------|--------|
| ← → O @ A https://mykepware.com/mykepware/ActivateLicense.as                        | gx                                                                                                    | rf≡           | L C  |        |
| 年 Kepware Partner Port 章 Log in - My Kepware <u> </u> Kepware PC Server属<br>ホームページ設 | 法子丁語 🕙 株式会社環境工業上ジニ 💺 Google 翻訳 🧉 goo面語研告 🚺 Thingwooxanalytics - 🍓 PTCジャパン ThingWor 🖓 人名漢字胡典 - 話みフ ☆ NSW 日本システムウエ: 🌲 Kepware   Software (、 💅 東勝名                                                                                                    | <b>案内、</b> 時影 | ŧ. 3 | $\sim$ |
| 🜲 kepware <sup>,</sup>                                                              | $\label{eq:products} Products \lor  How to Buy \lor  Industries \lor  Partners \lor  Support \lor  About \lor  MyRepower$                                                                                                    | Contact       | h C  | ٦      |
|                                                                                     | MY KEPWARE HOME   SUBMIT A SUPPORT TICKET   LOG OUT                                                                                                    |               |      |        |
| 入力されたアクテ                                                                            | Activate Your Product(s)  Activation (D(c):                                                                                                    |               |      |        |
| イベーション ID                                                                           | b31956a-fdaf-4687-94fd-97744cc007da                                                                                                    |               |      |        |
| がまデキわます                                                                             | Please fill out the form below to activate your product(s).                                                                                                    |               |      |        |
| が衣小されまり                                                                             | To receive the full support included within the warranty period or with an active support agreement in<br>place, the licensed software must be registered with the end user and owner of the software. Kepware will<br>use this information for support tracking. |               |      |        |
|                                                                                     | * Indicates a required field.                                                                                                    |               |      |        |
|                                                                                     | End User Information                                                                                                    |               |      |        |
|                                                                                     | I am the end user:                                                                                                    |               |      |        |
|                                                                                     | * Company<br>Name                                                                                                    |               |      |        |
|                                                                                     | * Pirst Name:                                                                                                    |               |      |        |
|                                                                                     | * Last Name:                                                                                                    |               |      |        |
|                                                                                     | * Email                                                                                                    |               |      |        |
|                                                                                     | * Phane:                                                                                                    |               |      |        |
|                                                                                     | * Address                                                                                                    |               |      |        |
|                                                                                     | * Chy.                                                                                                    |               |      | ~      |

をク

Upload Activation Request File

| A https://my.kepware.com/my/kepware/ActivateLicense.asp     ActivateLicense.asp     ActivateLi |                                                                                                    | r= <i>l</i> _           | E          |
|----------------------------------------------------------------------------------------------------|----------------------------------------------------------------------------------------------------|-------------------------|------------|
| ■ Kepware Partner Port ■ Log in - My Kepware 🥨 Kepware PC Server閣 👜 ルームページが定:                                                                                                    | 第1番 ③ 株式会社展業ILAL2: ● Google 範疇: 8 goolilia時間 II Thingwork enabytics - ④ PTC/Pt/D ThingWork (編 人名迪辛特希 - RAF) ① NSV 日本シストル21: ● Kepware (Software f: Y ● Products > How to Ray > Industries > Partners > Support > About > Mo/Kenswere                                                                | 換案内、時刻表、連<br>Contact Us | 0          |
|                                                                                                    | • Country: Japan •                                                                                                    |                         | -          |
|                                                                                                    | *Server Name                                                                                                    |                         |            |
|                                                                                                    | Enter the machine name or identifier of the server.                                                                                                    |                         |            |
|                                                                                                    | DESKTOP-24V0V45                                                                                                    |                         |            |
|                                                                                                    | Server Location Enter a description of the installation location to properly track and maintain your Repware locensess.                                                                                                    |                         |            |
|                                                                                                    | Description                                                                                                    |                         |            |
|                                                                                                    | Entar descriptions of the PLCs, devices, and software client applications used with this server. (1000 characters maximum)                                                                                                    |                         |            |
| て してください                                                                                                    | By checking this box I confirm that all representations are correct and that I agree to all terms in the Export Agreement.                                                                                                    |                         |            |
|                                                                                                    | I acknowledge that my personal details will be processed in accordance with PTC's Privacy Policy and<br>that they may be shared with PTC Inc's subsidiaries and members of the PTC Partner Network for the<br>promotion of PTC's products and associated services.                                  |                         |            |
|                                                                                                    | ☐ Lacknowledge that my use of this software shall be subject to the terms and conditions of the License<br>Agreement and Lagree to be bound by its terms. If m acting on behalf of a company, Lacknowledge<br>that Liam autoincisets enter in to this agreement and boild the company to its terms. | - > 2                   | ۰ <u>۱</u> |
|                                                                                                    | Generate Activation Response File                                                                                                    | C 7 7 2                 | - 6        |

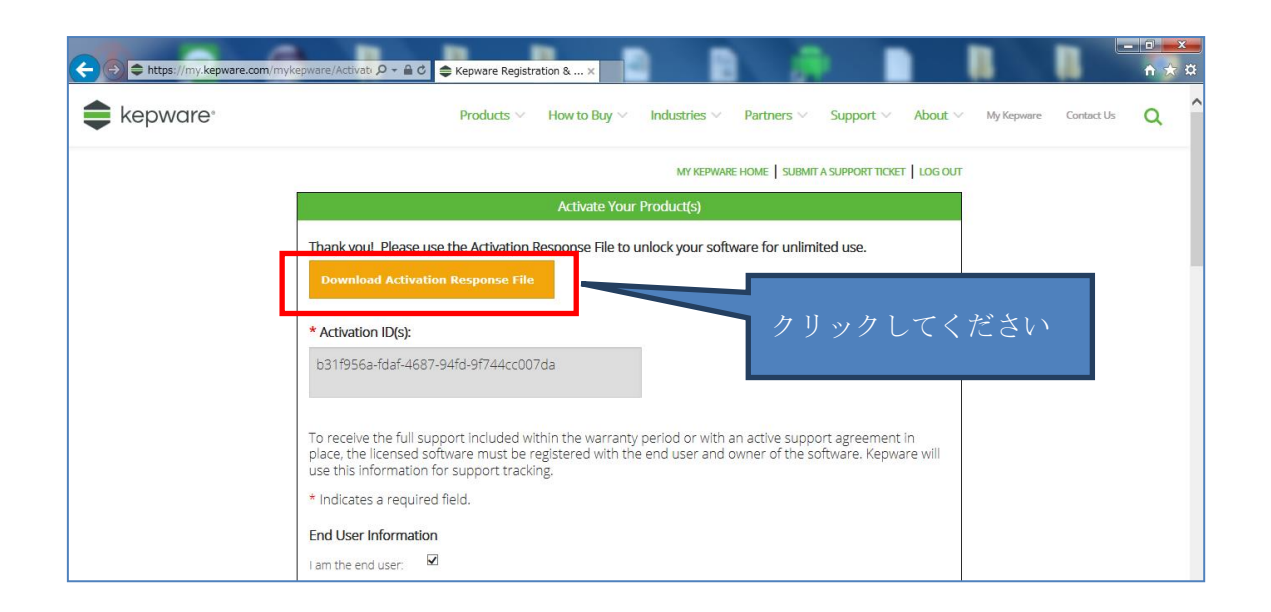

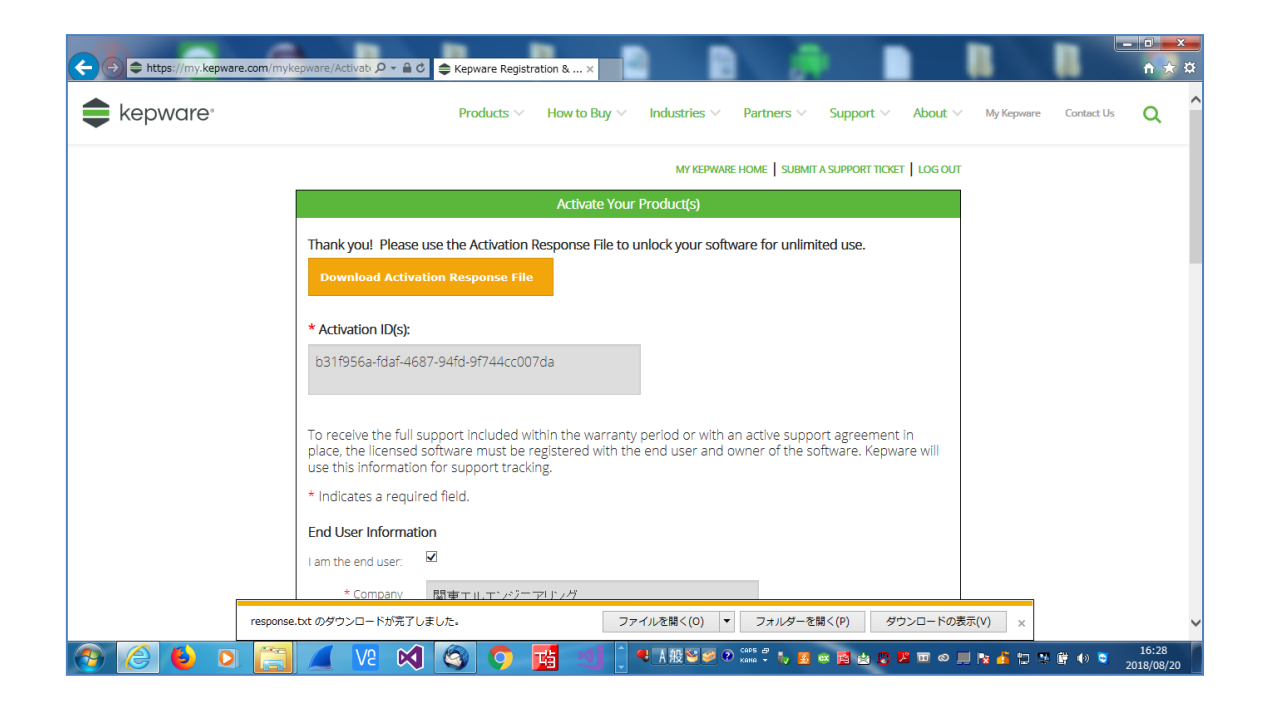

(ライセンス認証応答ファイル("response.txt")をポータブル メディア(「ダウンロード」 ファルダー)に保存します)

| ← 😔 🖨 https://my.kepware.com/mykepware/Activati  🖉 マ 📾 C 🖨 Kepware Registration & ×                                                                                                    |                                                                                                    |
|----------------------------------------------------------------------------------------------------|----------------------------------------------------------------------------------------------------|
|                                                                                                    |                                                                                                    |
|                                                                                                    | <u>م</u>                                                                                                    |
|                                                                                                    | • 🗆 🔞                                                                                                    |
| ★ お気に入り       名前       更新日時       種類         ■ デスクトップ       10       種類素に入り       日       日         10       単のンロード       10       日       日       日         11       ライブラリ       10       Subversion       日       日       日         12       ライブラリ       10       Subversion       日       日       日       日         12       ドキュメント       日       ビグデャ       日       日       日       日       日         12       ビグデャ       日       ビデオ       マシック       マームグループ       日       日       日       日       日 | サイズ ^<br>15.7(<br>3.6)<br>3.6)<br>55<br>55<br>55<br>51<br>55<br>51<br>55<br>51<br>55<br>51<br>55<br>51<br>55<br>51<br>7(<br>7,7)<br>7,33<br>6 |
| ■ コンピューター<br>▲ Acer (C:) ■ response.txt 2018/08/20 16:27 テキストド                                                                                                    | ≠ <u>⊐</u> ( •                                                                                                    |
| response.bxt 更新日時: 2018/08/20 16:27 作成日時: 2018/08/20 16:27<br>テキスト ドキュメント サイズ: 66.6 KB                                                                                                    |                                                                                                    |
| * Company<br>Name:                                                                                                    | ~                                                                                                    |
| 🚱 🥝 😜 🖸 🧮 🖉 V2 🕺 🔕 💠 🔂 🤚 🖉 A A A S S S S S S S S S S S S S S S S                                                                                                    | () C 16:29<br>2018/08/20                                                                                                    |

6. 次に、ライセンスを供与するマシン上で**ライセンス ユーティリティ**を開きます。

|            | 構成(C)                                   |
|------------|-----------------------------------------|
|            | ランタイムサービスを開始<br>ランタイムサービスを停止<br>再初期化(R) |
|            | イベントログをリセット(R)                          |
|            | 設定(E)<br>OPC UA 構成(O)                   |
|            | Quick Client(Q)                         |
|            | License Utility(L)                      |
| <b>S 1</b> | ヘルプ(H)<br>サポート情報(U)                     |
| s 🛛 🕹      | 終了(X)                                   |
|            |                                         |

| <u>휮</u> 品                          | ライセンス認証/Flex ID         | サポート終了日                  | ステータス     |  |
|-------------------------------------|-------------------------|--------------------------|-----------|--|
|                                     |                         |                          |           |  |
|                                     |                         |                          |           |  |
|                                     |                         |                          |           |  |
|                                     |                         |                          |           |  |
|                                     |                         |                          |           |  |
| その他のライセンス情報:                        |                         |                          | 転送(1)     |  |
| <b>タイプ:</b> 該当なし<br><b>説明:</b> 該当なし |                         |                          | 40.02 (L) |  |
|                                     |                         |                          |           |  |
|                                     |                         |                          |           |  |
| □ 可能な場合はライセンス操作をオ                   | ンラインで実行 (このコンピュータ上でインタ・ | ーネットアクセスが必要)( <u>O</u> ) |           |  |
|                                     |                         |                          |           |  |

「ライセンス認証(A)」をクリックしてください。

| <ul> <li>KEPServerEX ライセンスユーティリティ - ソフトウェアライセ<br/>ベンダーから入手した 36 文字のライセンス認証 ID を 1 つずつ改行して入</li> </ul>  | zンス認証の管理                                                                                                    |
|----------------------------------------------------------------------------------------------------|----------------------------------------------------------------------------------------------------|
|                                                                                                    | <ul> <li>警告:1つのマシンで同じ製品の複数のライセンスを認<br/>証することはできません。<br/>これを読みるとライセンスが失われます。</li> </ul>                                   |
| インストール場所の詳細                                                                                            |                                                                                                    |
| サーバーのマシン名または識別子(M):                                                                                    | Androiddev                                                                                                    |
| サーバーの場所 (オブション)(」):                                                                                    |                                                                                                    |
| サーバーの説明 (オプション)( <u>D</u> ):                                                                           |                                                                                                    |
| 要求をアップロードして応答を生成<br>ファイルに保存(S)                                                                         | ライヤンフ認証広盗つァイルをインボート<br>ファイルをインボート()                                                                                      |
| 製品のライセンスを認証するための応答ファイルを受信するには、このフ<br>ァイルをベンダーのライセンス Web サイトに送信する必要があります。<br>クリックするとベンダーのサポード情報が表示されます。 | ライセンス認証応答ファイルをインボートするには「ファイルのインボート…」<br>」をクリックします。この応答ファイルは、このマシンで製品のライセンスを<br>認証するためにペンダーのライセンス Web サイトから取得されたもので<br>す。 |
|                                                                                                    |                                                                                                    |
| <u> </u>                                                                                               |                                                                                                    |

## 「response.txt」ファイルを選択してください。

|                                                                                                    | x                                                                                |
|----------------------------------------------------------------------------------------------------|----------------------------------------------------------------------------------|
|                                                                                                    | コードの検索                                                                           |
| 整理 ▼ 新しいフォルダー                                                                                                    | i · · · ·                                                                        |
| ☆ お気に入り ^ 名前                                                                                                    | 更新日時                                                                             |
| <ul> <li>○ ● ● ● Android_dev 、 ダウンロード 、 ● 4 ダウンロードの検索</li> <li>※ お気に入り</li> <li>● 新しいフォルダー</li> <li>● 第五</li> <li>● 第五</li> <li>● ● ● ● ● ● ● ● ● ● ● ● ● ● ● ● ● ● ●</li></ul>                                                                                                    | 2017/11/08 11:04                                                                 |
| 開く<br>登理 ▼ 新しいフォルダー 部目<br>※ お気に入り ▲ AdbDriverMaker 20<br>※ お気にた場 ▲ AdbDriverMaker 20<br>※ お気にた場 ↓ AdbDriverMaker 20<br>※ お気にた場 ↓ AdbDriverMaker 20<br>※ お気にた場 ↓ AdbDriverMaker 20<br>※ お気にた場 ↓ AdbDriverMaker 20<br>※ お気にた場 ↓ AdbDriverMaker 20<br>※ お気にた場 ↓ AdbDriverMaker 20<br>※ お気にたます。<br>※ お気に入り ↓ AdbDriverMaker 20<br>※ お気にたます。<br>※ お気にたます。<br>※ お気に入り ↓ AdbDriverMaker 20<br>※ お気にたます。<br>※ お気に入り ↓ AdbDriverMaker 20<br>※ お気にたます。<br>※ お気に入り ↓ AdbDriverMaker 20<br>※ お気にたます。<br>※ お気に入り ↓ AdbDriverMaker 20<br>※ お気にたます。<br>※ お気に入り ↓ AdbDriverMaker 20<br>※ オ気に入り ↓ AdbDriverMaker 20<br>※ お気に入り ↓ AdbDriverMaker 20<br>※ お気に入り ↓ AdbDriverMaker 20<br>※ お気に入り ↓ AdbDriverMaker 20<br>※ お気に入り ↓ AdbDriverMaker 20<br>※ お気に入り ↓ AdbDriverMaker 20<br>※ オージンロード ↓ AdbDriverMaker 20<br>※ オージンロード ↓ AdbDriverMaker 20<br>※ オージンロード ↓ AdbDriverMaker 20<br>※ オージンロード ↓ AdbDriverMaker 20<br>※ オージンロード ↓ AdbDriverMaker 20<br>※ オージンロード ↓ AdbDriverMaker 20<br>※ オージンロード ↓ AdbDriverMaker 20<br>※ オージック ↓ ↓ ↓ ↓ ↓ ↓ ↓ ↓ ↓ ↓ ↓ ↓ ↓ ↓ ↓ ↓ ↓ ↓ ↓ | 2017/02/23 15:36                                                                 |
| ■ ダウンロード ■ platform-tools-latest-windows                                                                                                    | 2017/10/24 9:08                                                                  |
| response.txt                                                                                                    | 2018/08/20 16:27                                                                 |
| <ul> <li>⇒ ライブラリ</li> <li>⇒ Subversion</li> <li>⇒ ドキュメント</li> <li>⇒ ピクチャ</li> <li>■ ピデオ</li> <li>→ ミュージック</li> <li>▼ </li> </ul>                                                                                                    | 2018/08/20 14:51                                                                 |
| ファイル名(№): response.txt - TXT ファ<br>開く(Q                                                                                                    | ・イル (*.txt)  ▼ (*.txt)  ▼ (*.txt)  ▼ (*.txt)  ▼ (*.txt)  ▼ (*.txt)  ▼ (*.txt)  ▼ |

クリック後、処理を完成したら、「ライセンス認証の完了」画面が表示されます。

|                                        | × |
|----------------------------------------|---|
|                                        |   |
|                                        |   |
|                                        |   |
|                                        |   |
| アイビンAizeiru)元 1                        |   |
| おめでとうございます!この製品は正常にライセンス認証されました。       |   |
| 「次へ >」をクリックするとこのコンピュータのライセンス情報が表示されます。 |   |
|                                        |   |
|                                        |   |
|                                        |   |
|                                        |   |
|                                        |   |
|                                        |   |
|                                        |   |
|                                        |   |
|                                        |   |
|                                        |   |
|                                        | " |

「次へ」をクリックして、下記の画面が表示され、オフライン状態でのライセンス認証が 完成しました。

ライセンス認証が正常に完了すると、該当するライセンス認証 ID のステータスが 「良好」になります。

| KEPServerEX ライセンスユーティ                            | (リティ - ライセンスの表示                      |                   |                  | 2 |
|--------------------------------------------------|--------------------------------------|-------------------|------------------|---|
| 製品                                               | ライセンス認証/Flex ID                      | サポート終了日           | ステータス            |   |
| * Integrator Suite                               | b31f956a-fdaf-4687-94fd-9f744cc007da | 09/2017           | 良好               |   |
|                                                  |                                      |                   |                  |   |
|                                                  |                                      |                   |                  |   |
|                                                  |                                      |                   |                  |   |
| ٠                                                | m                                    |                   |                  | F |
| <u>その他のライセンス情報</u>                               |                                      |                   |                  |   |
| <b>タイプ:</b> ソフトウェア<br><b>説明:</b> Integrator Suit | e                                    |                   | *40 <u>0(1</u> ) |   |
| * <b>有効期限:</b> 09-Sep-2018                       |                                      |                   |                  |   |
|                                                  |                                      |                   |                  |   |
| ── 可能な場合はライセンス操作をオ                               | ッラインで実行(このコンピュータ上でインターネットアクセン        | スが必要)( <u>O</u> ) |                  |   |
|                                                  |                                      |                   |                  |   |
| EDEW(P)                                          |                                      |                   |                  |   |